## Пошаговая инструкция по проведению закупок товаров, работ, услуг

### в соответствии с п. 4 ч. 1 ст. 93 Федерального закона №44-ФЗ

#### на «Портале поставщиков»

#### 1. Термины

| РМИС                    | Региональная (муниципальная) информационная система в        |  |  |  |  |
|-------------------------|--------------------------------------------------------------|--|--|--|--|
|                         | сфере закупок товаров, работ, услуг для обеспечения          |  |  |  |  |
|                         | государственных и муниципальных нужд Тюменской области       |  |  |  |  |
| Портал поставщиков      | Информационная система для осуществления закупок товаров,    |  |  |  |  |
|                         | работ, услуг в соответствии с пунктом 4 части 1 статьи 93    |  |  |  |  |
|                         | Федерального закона №44-ФЗ, Автоматизированная               |  |  |  |  |
|                         | информационная система города Москвы "Портал                 |  |  |  |  |
|                         | поставщиков", определённая распоряжением Правительств        |  |  |  |  |
|                         | Тюменской области от 6 марта 2017 г. №175-рп "Об             |  |  |  |  |
|                         | автоматизации закупок малого объёма"                         |  |  |  |  |
| ЭД «Заявка на закупку»  | Электронный документ. Ведется в РМИС                         |  |  |  |  |
| Закупка по потребностям | Электронный документ, аналог ЭД «Заявка на закупку». Ведется |  |  |  |  |
|                         | на Портале поставщиков                                       |  |  |  |  |

#### 2. Работа в АЦК-Госзаказ по подготовке заявки.

Для проведения закупки в соответствии с пунктом 4, части 1, статьи 93 Федерального закона №44-ФЗ от 05.04.2013г заказчику необходимо создать ЭД «Заявка на закупку» из ЭД «План график». Для этого в ЭД «План-график», находящемся на статусе «План утвержден» выбираем «галочкой» соответствующий ЭД «Закупка» и нажатием правой кнопки мыши вызываем контекстное меню, в котором выбираем пункт «Сформировать документ», выбираем пункт «Заявка на закупку».

Заполняем сформированный ЭД «Заявка на закупку», в соответствии с потребностью. Заполняем спецификацию, иную информацию.

ВАЖНО!

• В поле «Электронный магазин» выбираем значение «ЭТП "Портал поставщиков" (zakupki.mos.ru)»;

• В поле «Тип закупки» выбираем «Потребность».

| Общая информация Данные закупки Объект                        | закупки 🛛 Дополнительная информация 🗍 Пользовательские поля                                                  |
|---------------------------------------------------------------|----------------------------------------------------------------------------------------------------|
| Общие сведения о закупке                                      |                                                                                                    |
| Номер:                                                        | 21601/19                                                                                                    |
| Дата:                                                         | 13.12.2019                                                                                                   |
| Заказчик:                                                     | государственное бюджетное учреждение Тюменской области "Дирекция коммунально-хозяйственного строительств     |
| Бюджетополучатель:                                            | государственное бюджетное учреждение Тюменской области "Дирекция коммунально-хозяйственного строительств     |
| Осуществлять резерв:                                          | Плана ФХД                                                                                                    |
| Способ определения:                                           | Закупка у единственного поставщика (исполнителя, подрядчика)                                                 |
|                                                               | П Многолотовый заказ                                                                                         |
| Особое условие:                                               | Закупка у единственного поставщика (подрядчика, исполнителя)                                                 |
| 00538833700                                                   | Процедура по цене единицы продукции (количество не определено)                                               |
|                                                               | Тосударственное окоджетное учреждение ткоменской области. Дирекция коммунально-хозяиственного строительств 🚥 |
| Электронный магазин.                                          | этт портал поставщиков (zakupki.mos.ru)                                                                      |
|                                                               | Потреоность                                                                                                  |
| Основание заключения контракта с единственным<br>поставщиком: |                                                                                                    |
| Планируемая дата публикации:                                  | 13.12.2019                                                                                                   |
| Планируемая дата проведения:                                  |                                                                                                    |
| Сумма                                                         |                                                                                                    |
| Документа:                                                    | 150 000,00                                                                                                   |
| Резерва лимитов/плана ФХД:                                    | 0,00                                                                                                    |
| На период планирования:                                       | 150 000,00                                                                                                   |
| Будущих периодов:                                             | 0,00                                                                                                    |
| Информация о комиссии                                         |                                                                                                    |

Для обработки ЭД «Заявка на закупку» нажимаем кнопку «Обработать ТО». ЭД «Заявка на закупку» перейдет в статус «Принят без лимитов». На этом статусе нужно выполнить действие «Выгрузить в электронный магазин». ЭД «Заявка на закупку» перейдет в статус «Отправлен в электронный магазин». Через некоторое время ЭД «Заявка на закупку» автоматически перейдет в статус «Загружен в электронный магазин». Это означает, что на Портале поставщиков опубликовалась закупка по потребностям. После завершения срока приема предложений поставщиков на Портале поставщиков, ЭД «Заявка на закупку» перейдёт в статус:

• «Обработка завершена», если на Портале поставщиков были поданы предложения поставщиков;

• «Завершен в электронном магазине», если на Портале поставщиков предложений подано не было.

#### ВАЖНО!

После выгрузки ЭД «Заявка на закупку» на Портал поставщиков, происходит автоматическая публикация закупки по потребностям. Исправить на Портале поставщиков что-либо не получится.

#### 3. Работа на Портале поставщиков по заключению контракта.

После публикации Потребности она доступна в разделе «Мои закупки по потребностям» («Магазин» → «Мои закупки по потребностям»).

| Демонстрационная вер        | ОВ До          | кументы 🗸 | Контракты  | Mara        | азин ~           |             |             |      |
|-----------------------------|----------------|-----------|------------|-------------|------------------|-------------|-------------|------|
| МОИ ЗАКУПКИ ПО ПОТРЕБНОСТЯМ |                |           | M          | Моя корзина |                  |             | Найдено: 35 |      |
| Chammer and a               | Di umpungu a 🗋 |           |            | M           | ои котировочны   | е сессии    |             |      |
| Сформировать закупку        | Бы рузить в 🗵  |           |            | M           | ои закупки по по | требностям  |             |      |
| Сортировать По статусу      | ~ 11           |           |            | M           | ои заявки        |             | вать        | 10 🗸 |
|                             |                |           |            | Cr          | писки сравнения  |             |             |      |
| №25003 Компьютерная техника |                |           |            |             | Прием пред       | ложений зав | вершен      | Ŷ    |
| Даты подачи предложений     |                |           | Плановая   | дата з      | аключения кон    | тракта      |             |      |
| с 11.07.2019 по 12.07.2019  |                |           | 25.07.2019 |             |                  |             |             |      |
| Число предложений           |                |           | НМЦК       |             |                  |             |             |      |
| 0                           |                |           | 501 700,00 | 0           |                  |             |             |      |
|                             |                |           |            |             |                  |             |             |      |
|                             |                |           |            |             |                  |             |             |      |
| №25004 Графические планшеты |                |           | Прием пред | ложений зав | вершен           | <b>*</b>    |             |      |
| Даты подачи предложений     |                |           | Плановая   | дата з      | аключения кон    | тракта      |             |      |
| с 11.07.2019 по 12.07.2019  |                |           | 18.07.2019 |             |                  |             |             |      |
|                             |                |           | 104102     |             |                  |             |             | _    |

После истечения срока приёма предложений закупка по потребности перейдет в статус «Приём предложений завершен».

Для того, чтобы определить победителя Заказчику необходимо перейти на страницу закупки по потребности, которая находится в статусе «Прием предложений завершен» (при условии, что число предложений будет отлично от 0), для этого нужно кликнуть по наименованию закупки по потребностям. Затем необходимо перейти на вкладку «Предложения» и для выбранного предложения в столбце «Действия» нажать на кнопку «Контракт».

| Потребность Поставка субпродуктов  |       |                     |                     |                 | 📓 Карточка потребности |  |
|------------------------------------|-------|---------------------|---------------------|-----------------|------------------------|--|
| К Вернуться к списку моих закупок  |       |                     |                     |                 | Свернуть все 🔨         |  |
| () ИНФОРМАЦИЯ ПО ЗАКУПКЕ           | Предл | ожения 3            |                     |                 | *                      |  |
| ОПУБЛИКОВАНА                       |       | Поставщик           | Действует до 💌      | Стоимость с НДС | Действия               |  |
| прием предложений                  | ~     | QOO "ТЛК "ГЕРКУЛЕС" | 25.12.2022 00:00:00 | 599 815,18 P    | Заключить контракт     |  |
| вывор предложений<br>© Предложения | •     | 🔑 000 "СТК"         |                     | 561 545 P       | Заключить контракт     |  |

После нажатия кнопки «Заключить» для выбранного предложения в столбце «Действия» отображается ссылка «Перейти к контракту».

По ссылке «Перейти к контракту» перейти в сведения о контракте и далее нажать «Открыть полную версию»

| <ul> <li>Вернуться в Реестр контрактов</li> </ul>               | 8                                                                                                    |                         |                                                           |  |  |  |
|-----------------------------------------------------------------|----------------------------------------------------------------------------------------------------|-------------------------|-----------------------------------------------------------|--|--|--|
| Контракт не определен •<br>Карандаш простой                     | ввод сведений                                                                                                    |                         | Сумма контракта<br>1 000 ₽                                |  |  |  |
| По закупке по потребности<br>3547482<br>Заказчик<br>ПАО «Часть» |                                                                                                    |                         | Закон - основание 44-ФЗ                                   |  |  |  |
| Поставщик<br>ООО «Сущность»                                     |                                                                                                    |                         | 🗐 п. 4 ч. 1 ст. 93 Закупка объемом<br>до 600 тысяч рублей |  |  |  |
| Открыть полную версию                                           |                                                                                                    |                         |                                                           |  |  |  |
| спецификация                                                    |                                                                                                    |                         |                                                           |  |  |  |
|                                                                 | Закупочная специф                                                                                                    | икация: <b>Карандац</b> | и простой                                                 |  |  |  |
|                                                                 | Поставочная спецификация: Карандаш чернографитный BRAUBERG<br>НАБОР 12 шт., НВ, с резинкой, пластиковый зеленый корпус<br>Ед. измерения Цена за ед. НДС за ед. |                         |                                                           |  |  |  |
|                                                                 | шт<br>ндс<br>0.83 ₽                                                                                                    | 5₽                      | 0,83₽                                                     |  |  |  |

| Просмотр контракта                                                                                                    |                                                                                                    |                                                                                                    | Свернуть все 🔺 |
|----------------------------------------------------------------------------------------------------|----------------------------------------------------------------------------------------------------|----------------------------------------------------------------------------------------------------|----------------|
| редактирование                                                                                                    | Основная информ                                                                                                    | *                                                                                                    |                |
| Основная информация<br>Сведения о заказчике<br>Сведения о поставщике<br>Слецификация<br>Сведения о поставке<br>Документы<br>ЗАКЛЮЧЕНИЕ<br>ИСПОЛНЕНИЕ | Статус<br>Номер<br>Реестровый номер<br>Осуществленная закупка<br>Период действия<br>Предмет контракта<br>Заключение происходит в<br>соответствии с законом<br>Способ размещения закупки<br>Основание заключения<br>Место заключения<br>Источник финансирования<br>Аванс | <ul> <li>ВВОД СВЕДЕНИЙ</li> <li>не присвоен</li> <li>не присвоен</li> <li>Тестовая потребность</li> <li>Карандаш простой</li> <li>44-ФЗ</li> <li>Единственный поставщик</li> <li>п. 4 ч. 1 ст. 93 Закупка объемом до 600 тысяч рублей</li> <li>нет</li> </ul> |                |
|                                                                                                    | Сведения о закази<br>ОБЩИЕ СВЕДЕНИЯ БАНКО<br>Фактический адрес<br>ИНН<br>КПП<br>ОГРН<br>Сведения о постал                                                                                                    | чике ⑦<br>DBCКИЕ РЕКВИЗИТЫ КОНТАКТНЫЕ ДАННЫЕ<br>п Шакта, ул Карла Маркса, 40, 254<br>1359232068<br>773501001<br>1085095344751<br>ВЩИКЕ ⑦                                                                                                    | •              |
|                                                                                                    | e e e e e e e e e e e e e e e e e e e                                                                                                    | Сформировать проек                                                                                                    | т контракта    |

Подробная инструкция по работе с контрактом на Портале поставщиков изложена в руководстве пользователя по ссылке:

https://zakupki.mos.ru/cms/Media/docs/Инструкция%20по%20работе%20c%20Портало м%20для%20заказчика.pdf

# 4. Работа в АЦК-Госзаказ после завершения закупки на Портале поставщиков, если был заключен контракт.

После того, как контракт подписан с двух сторон на Портале Поставщиков, он будет выгружен в РМИС. При этом в связях ЭД «Заявка на закупку» появится ЭД «Договор», который заказчику нужно будет направить в АЦК-Финансы для регистрации бюджетного обязательства.

## 5. Работа в АЦК-Госзаказ после завершения закупки на Портале поставщиков, если не было предложений.

Если размещение закупки по потребностям на Портале поставщиков не привело в заключению контракта, то ЭД «Заявка на закупку» в РМИС будет в статусе «Завершен в электронном магазине». На этом статусе у заказчика будут доступны следующие действия:

• «Создать повторную закупку ТО». Это действие создать полностью аналогичную ЭД «Заявка на закупку». Который заказчик сможет выгрузить на Портал поставщиков повторно;

• «Заключить контракт вне магазина». Позволит заказчику заполнить сведения о контракте, заключенном вне магазина.